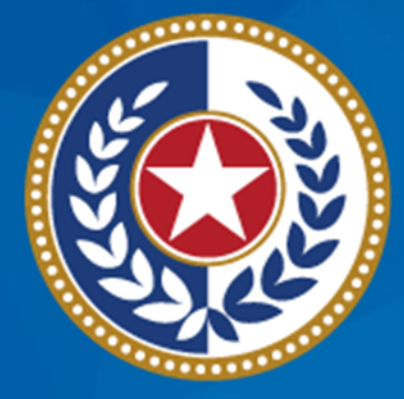

#### TEXAS Health and Human Services

# Trauma Services Registry Hospital Data Management

June 7, 2024

Judy Whitfield, Program Specialist DSHS Emergency Medical Services and Trauma Registries (EMSTR)

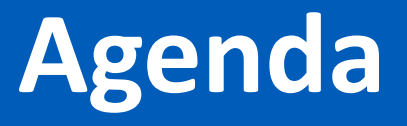

- Reporting Requirements
- Stakeholder Roles
- Identity and Access Management Online (IAMOnline)
- Submission Process
- Record Summary
- File Upload Process
- Submersion Patient Record
- Report Format Review
- Account Management
- Questions and Contact Information

# **EMSTR Reporting Requirements**

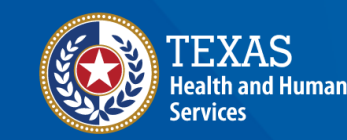

### **Reporting Requirements**

**25 Texas Administrative Code (TAC), <u>Rule 103.7</u>** states all hospitals shall submit data to the Texas Department of State Health Services (DSHS) EMSTR within ninety (90) calendar days of a patient's discharge from their facility.

- According to 25 TAC, <u>Rule 103.4</u>, reportable data includes:
  - Traumatic brain injuries (TBI);
  - Spinal cord injuries (SCI);
  - Submersion injuries; and
  - Other traumatic injuries.
- Specific International Classification of Diseases-Version 10-Clinical Modification (ICD-10-CM) codes are listed in the National Trauma Data Standard (NTDS) pages IV and V (in 2020 and 2023 versions).

### **EMSTR Submission Requirements**

- 25 TAC, <u>Chapter 157</u> governs the EMS/Trauma Systems.
  - DSHS checks facility compliance during the initial or re-designation survey.
  - DSHS submits a compliance report to the surveying entity or Texas EMS Trauma and Acute Care Foundation (TETAF).
- A facility receives a criteria deficiency if they fail to submit patient records to the trauma registry in the 90-day requirement (25 <u>TAC, Chapter 103</u>).
- Facilities are responsible for the complete, accurate, and timely data submission even if a third-party submitter is used (25 <u>TAC, Chapter 103</u>).
- Facilities should notify DSHS (both EMSTR staff and the DSHS IAMOnline team) when locations change or facilities close.

#### Data Format Update

- In November 2023, EMSTR implemented the National Trauma Data Standard (NTDS) 2023 data dictionary definitions and the International Trauma Data Exchange (ITDX) 2023 data formats for all hospital patient records.
- The EMSTR data platform continues to accept the 2020 ITDX format. The EMSTR data platform <u>does not</u> accept NTDS 2017.

# **Stakeholder Role Descriptions**

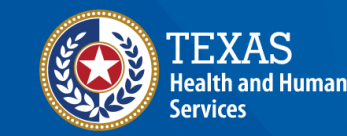

### **Stakeholder Roles**

- Entity / Hospital Administration (Level 3):
  - Manages assigned users through the Texas Health and Human Services (HHS) new IAMOnline authentication platform;
  - Monitors data submissions;
  - Runs reports; and
  - Inputs data.
- Entity / Hospital Add / Edit (Level 2) Inputs data and runs reports where applicable.
- Entity / Hospital View Only (Level 1) Has view-only / read-only access.

## Account Manager Role (Admin Level 3)

#### **Monitor Data Submissions**

- Entity Report:
  - Includes data submission by admission date;
  - Includes data submissions by submission date and submitter; and
  - Provides number of cases submitted.
- **Trauma Care Report** Provides a list of all cases submitted by the facility.
- Hospital Data Validity Report Provides patient record details with number and percent of valid, valid null, and invalid answers.

# **IAMOnline Process**

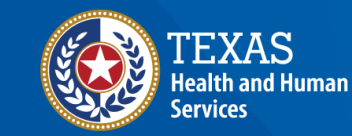

## IAMOnline (1 of 2)

- In November 2023, EMSTR began using the new IAMOnline platform.
- All Texas HHS applications will use IAMOnline.
- IAMOnline provides a more secure log-in process with an authentication feature.

| TEXAS<br>Health and Human Services                                      |  |
|-------------------------------------------------------------------------|--|
| IAMOnline - Sign In                                                     |  |
| Username                                                                |  |
|                                                                         |  |
| Keep me signed in                                                       |  |
| Next                                                                    |  |
| Forgot Password? (HHS/DSHS Emails Only)                                 |  |
| <u>Request account as non-HHS employee, or</u><br>register organization |  |
| Sign Acceptable Use Agreement                                           |  |

## IAMOnline (2 of 2)

To access the new EMSTR system, each person must complete the following one-time account set-up steps:

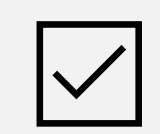

- Activate your account;
- $\checkmark$
- Set up security methods; and
- Review and acknowledge the Acceptable Use Agreement (AUA) form.

After completing these steps, you can access the EMSTR system directly by logging in to your IAMOnline My Apps dashboard.

# Account Set Up

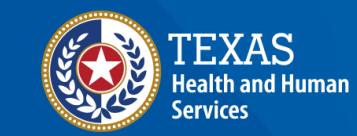

### **Setting Up Accounts**

- New facilities must register through IAMOnline.
- Facilities previously in Maven and who did not receive an activation email must contact <u>injury.web@dshs.texas.gov</u> to maintain the legacy DSHS ID.
- If you need access to multiple facilities, you may be required to have multiple accounts, each with a unique email address.
- Resources, such as registration guides, are available on the EMSTR website.
- The EMSTR support team can help contact them at injury.web@dshs.texas.gov.

# **Access My Apps Dashboard Process**

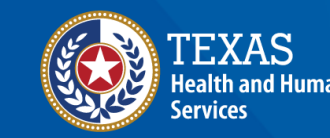

#### Access the My Apps Dashboard

After you set up your security methods, the system redirects you to your IAMOnline **My Apps** dashboard.

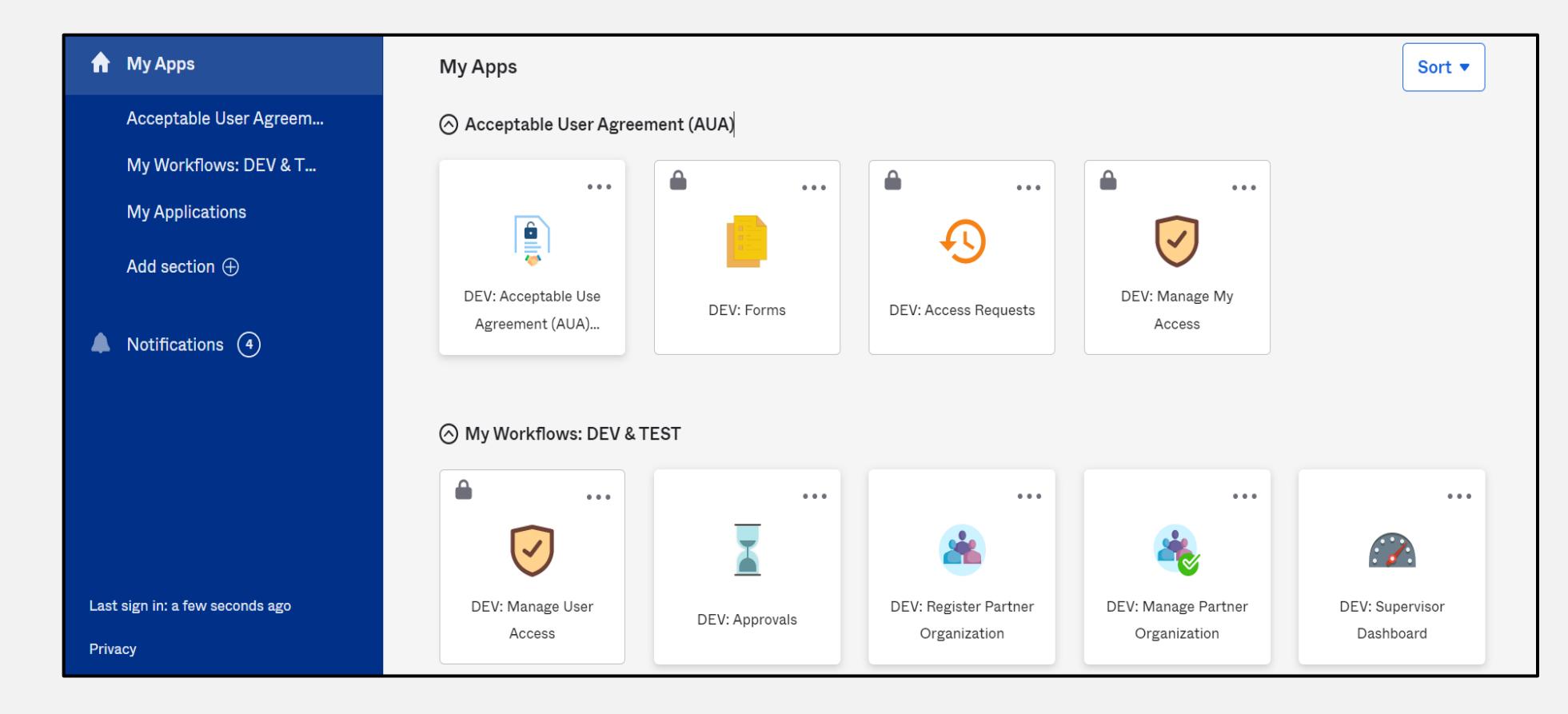

## Acceptable Use Agreement (AUA)

- All tiles are locked with a lock icon until you acknowledge and sign the AUA form.
- To do this, select the "AUA" tile on your My Apps dashboard.

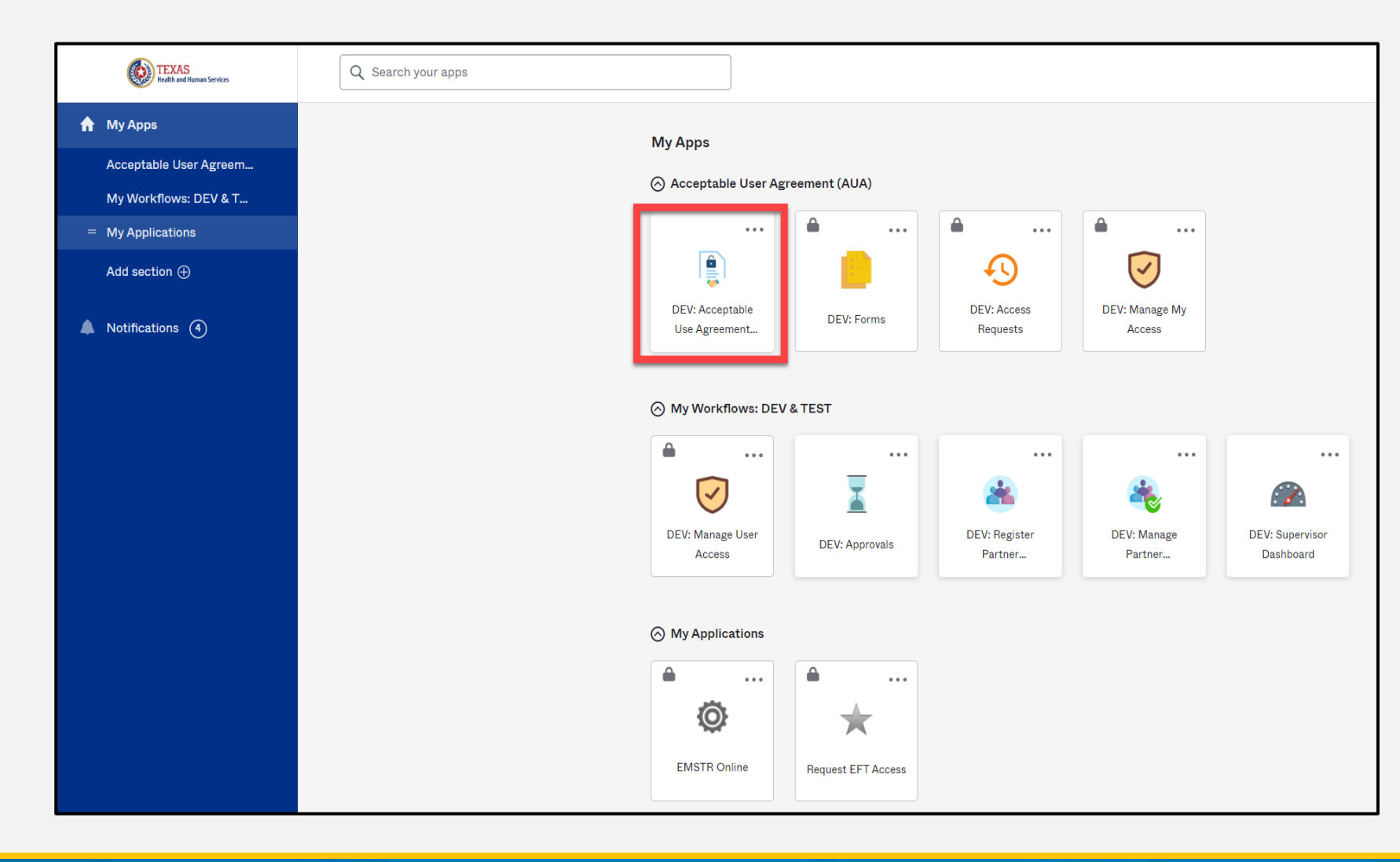

### Acknowledge and Sign your AUA

- Carefully read and complete the AUA form.
- Once you complete the mandatory information and sign the form, click the "Submit" button to complete this portion.

| l have read, und                 | Jerstand, and will comply with the requirements in the Information Security Acceptable Use Policy. |
|----------------------------------|----------------------------------------------------------------------------------------------------|
| First Name                       |                                                                                                    |
|                                  |                                                                                                    |
| First Name *                     |                                                                                                    |
| Last Name                        |                                                                                                    |
|                                  |                                                                                                    |
| Last Name *                      |                                                                                                    |
|                                  |                                                                                                    |
| Your Work Em                     | ail *                                                                                              |
| G                                | mailinator.com                                                                                     |
| Your Work Pho                    | ne                                                                                                 |
|                                  |                                                                                                    |
|                                  |                                                                                                    |
| l am (choose or                  | ie and explain below): *                                                                           |
| <ul> <li>An employe</li> </ul>   | e of HHSC (specify department and division)                                                        |
| O An employe                     | e of DSHS (specify department and division)                                                        |
| O An employe                     | e of another agency (specify agency, department, and division)                                     |
| <ul> <li>A contractor</li> </ul> | (specify employer or non-state agency name)                                                        |
| An intern or                     | volunteer (specify agency department and division)                                                 |

| Date Agreement Signed * |        | C      |
|-------------------------|--------|--------|
| 08/09/2023              |        |        |
|                         |        | Submi  |
|                         | Submit | Castin |

## **Access EMSTR Process**

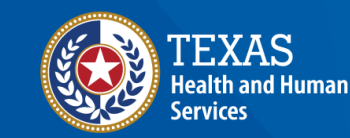

## Access EMSTR (1 of 2)

- Once you complete the AUA form, your My Apps dashboard tiles will unlock.
- To access EMSTR, select the "EMSTR Online" tile.

| Acceptable User Ag         | reement (AUA)           |                          |                        |                              |
|----------------------------|-------------------------|--------------------------|------------------------|------------------------------|
|                            |                         |                          |                        |                              |
|                            | Ð                       | $\overline{\checkmark}$  |                        |                              |
| DEV: Forms                 | DEV: Access<br>Requests | DEV: Manage My<br>Access |                        |                              |
| ⊘ My Workflows: DE\        | /&TEST                  |                          |                        |                              |
|                            |                         |                          |                        |                              |
|                            | <u> </u>                | *                        |                        | <b>_</b>                     |
| DEV: Manage User<br>Access | DEV: Approvals          | DEV: Register<br>Partner | DEV: Manage<br>Partner | DEV: Supervisor<br>Dashboard |
|                            |                         |                          |                        |                              |
|                            |                         |                          |                        |                              |
| Ø                          | *                       |                          |                        |                              |
| ENOTE O II                 |                         |                          |                        |                              |

## Access EMSTR (2 of 2)

Once you select the **"EMSTR Online"** tile, the system will direct you to the EMSTR homepage.

| MSTR Home   Create Record   Search Record   Workflows   File Upload   Entity   Reports   Admi<br>  Settings   Logou |                                                                                                    |                                                   |  |  |  |  |  |  |  |
|----------------------------------------------------------------------------------------------------|----------------------------------------------------------------------------------------------------|---------------------------------------------------|--|--|--|--|--|--|--|
| TEXAS<br>Health and Human<br>Services     Texas Department of State<br>Health Services     Welcol                   | Texas Department of State<br>Health Services       Welcome to Texas Emergency Medical Services         and Trauma Registry System |                                                   |  |  |  |  |  |  |  |
| → Workflows                                                                                                    |                                                                                                    |                                                   |  |  |  |  |  |  |  |
| Workflow Queue                                                                                                    | Events                                                                                                    |                                                   |  |  |  |  |  |  |  |
| Recently Accessed Records                                                                                           |                                                                                                    |                                                   |  |  |  |  |  |  |  |
| Record Id                                                                                                    | Name                                                                                                    | Record Type                                       |  |  |  |  |  |  |  |
| 1000001976                                                                                                    | Crystalb Testb                                                                                                    | Patient Record - Hospital Submersion              |  |  |  |  |  |  |  |
| 1000002673                                                                                                    | crystal test2                                                                                                    | Patient Record - Hospital Submersion              |  |  |  |  |  |  |  |
| <u>544</u>                                                                                                    | crystalhospital2                                                                                                    | Hospital                                          |  |  |  |  |  |  |  |
| 1000001532                                                                                                    | Test Crystal                                                                                                    | Patient Record - Hospital                         |  |  |  |  |  |  |  |
| More                                                                                                    |                                                                                                    |                                                   |  |  |  |  |  |  |  |
| * Resources                                                                                                    |                                                                                                    |                                                   |  |  |  |  |  |  |  |
| TX EMS/Trauma Home DSHS                                                                                             | TX EMS Trauma Systems DSHS                                                                                                    | NHTSA.gov - Fundamental Components of Trauma Care |  |  |  |  |  |  |  |
| National EMS Information System                                                                                     | <u>Glossary</u>                                                                                                    | NEMSIS Data Dictionary                            |  |  |  |  |  |  |  |
| NTDS Data Dictionary                                                                                                | ITDX/NTDB Data Dictionary                                                                                                    | JP Submersion Data Dictionary                     |  |  |  |  |  |  |  |
| JP TBI SCI Data Dictionary                                                                                          | Rehab LTAC TBI SCI Data Dictionary                                                                                                | NEMSIS Webservices User Guide                     |  |  |  |  |  |  |  |
| ▼ Feedback/Tutorial                                                                                                 |                                                                                                    |                                                   |  |  |  |  |  |  |  |
| Review User Training Slides                                                                                         | Review Group Administrator Training Slides                                                                                        | Contact/Provider Feedback                         |  |  |  |  |  |  |  |

# **Online Submission Process**

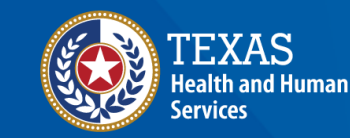

#### **Improved User Experience**

The new system incorporates updated features and new functionalities throughout EMSTR for an improved user experience.

#### **Calendar Feature**

| *Emergency<br>Procedure        | Department         | 1234                | 567 |     |      |      |     |                 |                            |           |            |                       |
|--------------------------------|--------------------|---------------------|-----|-----|------|------|-----|-----------------|----------------------------|-----------|------------|-----------------------|
| *Procedure Performed Date/Time |                    | 07/03/2023 12:00 AM |     |     |      | AM   |     | 0               | Procedure Performed Date/T |           |            | ormed Date/Time       |
|                                |                    | 0                   | Jul |     | × 20 | 23   | ~   | 0               | 1 (1                       | Null Val  | ues)       |                       |
|                                |                    | s                   | м   | т   | w    | т    | F   | s               | eset                       | Car       | ncel       |                       |
|                                |                    |                     |     |     |      |      |     | 1               | -                          | _         | _          |                       |
|                                |                    | 2                   | 3   | 4   | 5    | 6    | 7   | 8               | -                          |           |            |                       |
| ICD-10 Ho                      | spital Procedure O | 9                   | 10  |     |      |      |     |                 |                            |           |            | Procedure Date,       |
|                                |                    | 16                  |     |     |      |      |     |                 |                            |           |            |                       |
|                                |                    | 23                  |     | 25  |      | 27   |     | 29              |                            |           |            |                       |
|                                |                    | 30                  |     |     |      |      |     |                 | Date/Ti                    | me of Hor | inital Adr | nission (Null Values) |
| MM/dd/yyyy h                   |                    | Time                | е   |     | 1    | 2 AN | 1~: | 00 <del>~</del> | Ducc, II                   |           |            |                       |
|                                |                    | -                   |     | Det |      |      | Cla |                 | -                          |           |            |                       |

Quick date and time selection.

| ollapsible Sections                                 |                           |                        |
|-----------------------------------------------------|---------------------------|------------------------|
| ijury Information - CPatient TestO - Patient Record | Drop Down I               | Venus                  |
| Incident Date and Relative Information              |                           |                        |
| Incident ICD-10 Information                         | *Locally Calculated ISS   | 0                      |
| Incident Location Information                       | Mechanism of injury       | Please Select          |
| Incident Device and Relative Information            | Injury type               | Please Select          |
|                                                     |                           | Cut or Pierce          |
| ndicates required field                             | *Indicates required field | Drowning or Submersion |
|                                                     | Indicates required neid   | Fall                   |
| Save Cancel                                         |                           | Fire / Burn            |
|                                                     | ✓ Save Ø Cancel           | Firearm                |
|                                                     |                           | Machinery              |

Easier page navigation to complete required fields.

Intuitive process that avoids page clutter.

### **Online Submission**

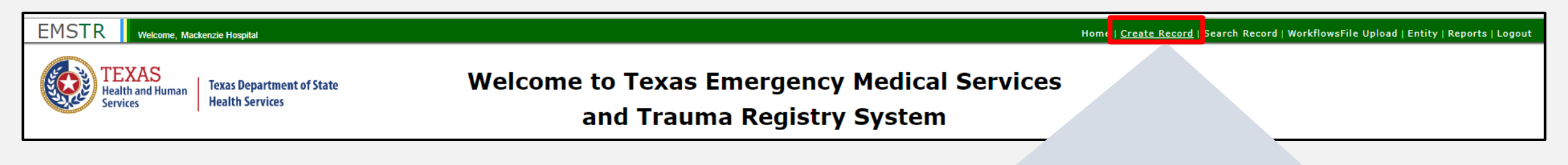

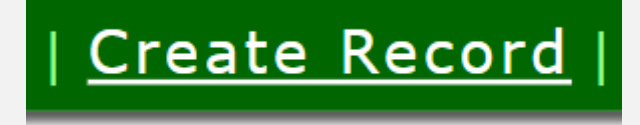

To submit data manually, select "Create Record" from the navigation bar.

### Create Record (1 of 2)

After selecting **"Create Record"** from the EMSTR toolbar, click the **"Patient Record - Hospital" Record Type** from the drop-down menu.

| <b>Record Inf</b> | formation                             |   |
|-------------------|---------------------------------------|---|
|                   |                                       |   |
| *Record Type      | Please Select                         | • |
|                   | Please Select                         |   |
|                   | Patient Record - EMS                  |   |
|                   | Patient Record - Hospital             |   |
|                   | Patient Record - Hospital Submersion  |   |
|                   | Patient Record - Hospital TBI/SCI     |   |
|                   | Patient Record - JP/ME - Submersion   |   |
|                   | Patient Record - JP/ME - TBI/SCI      |   |
|                   | Patient Record - Long Term Acute Care |   |

## Create Record (2 of 2)

- Enter the required information indicated by the asterisks (\*).
- Click "Save".

| Record Type       |               | Patient Record - Hospital |             | •             |            |   |
|-------------------|---------------|---------------------------|-------------|---------------|------------|---|
| Add Person        |               |                           |             |               |            |   |
| *First Name       |               |                           | Middle Name |               | *Last Name |   |
| *Birth Date       | mm/dd/yyyy    |                           | *Gender     | Please Select |            |   |
| Contact Info      | ormation      |                           |             |               |            |   |
| *Street           |               |                           |             |               |            |   |
| *City             |               |                           | *State      | Texas 🗸       | *Zip Code  |   |
| *County           | Please Select | <b>•</b>                  | *Country    | USA           |            |   |
| *Submission Ve    | ersion:       |                           |             | 2023          |            | • |
| ndicates required | d field       |                           |             |               |            |   |

### **Add Record Data**

#### To add data to the patient record, complete each of the 15 Question Packages.

|                                  | Question Packages |            |            |
|----------------------------------|-------------------|------------|------------|
| Question Package                 | Last Update       | Updated By | Status     |
| Outcome Information              |                   |            | Incomplete |
| Administrative                   |                   |            | Incomplete |
| ITDX Record Control Information  |                   |            | Incomplete |
| <u>Agency/Responder</u>          |                   |            | Incomplete |
| Demographic Information          |                   |            | Incomplete |
| Hospital Procedure               |                   |            | Incomplete |
| Diagnosis Information            |                   |            | Incomplete |
| Injury Severity Information      |                   |            | Incomplete |
| Pre-Hospital Information         |                   |            | Incomplete |
| Emergency Department Information |                   |            | Incomplete |
| Financial Information            |                   |            | Incomplete |
| Trauma Quality Improvement       |                   |            | Incomplete |
| Injury Information               |                   |            | Incomplete |
| Hospital Complications           |                   |            | Incomplete |
| Surgeon Specific Reporting       |                   |            | Incomplete |

#### **Finish Creating a Record**

- After saving the information entered in the 15 question packages, view the completed record by navigating to the EMSTR toolbar.
- Select "Entity > Hospital > Hospital Patient Record".

| EMSTR<br>Welcome, Construction<br>TEXAS<br>Health and Human<br>Services<br>Texas Department of State<br>Health Services | Welcome to Texas Emergency Medical Services<br>and Trauma Registry System | Home   Create Record   Search Record   W<br>Hospital Facility<br>Hospital Patient Record<br>Hospital Submersion Pat <sup>;</sup> rd<br>Hospital TBI SCL r | al <b>File Upload Entity</b> Reports  <br>al <b>File Upload Entity</b> Reports  <br>al <b>File Upload Entity</b>  <br>al <b>File Upload Entity</b>  <br>al <b>File Upload Entity  </b> al <b>File Upload Entity</b>  <br>al <b>File Upload Entity</b>  <br>al <b>File</b> |
|----------------------------------------------------------------------------------------------------|---------------------------------------------------------------------------|----------------------------------------------------------------------------------------------------|----------------------------------------------------------------------------------------------------|
|                                                                                                    | Home   Create Record   Search Re                                          | acord   Workflows   Eile Upla                                                                                                    | ad   Entity   Reports                                                                                                    |
|                                                                                                    | Hospital Facility                                                         | Hospital                                                                                                    | gs   Logout                                                                                                    |

| Hospital Facility                                                     | Hospital | gs   Logout |
|-----------------------------------------------------------------------|----------|-------------|
| Hospital Submersion Patient Record<br>Hospital TBI SCI Patient Record |          |             |

#### **Hospital Patient Record**

#### You can view the patient records you submitted for your facility.

| Hospital Facility | Hospital Patient                                                           | Hospital Submersion Patient | Hospital TBI SCI Patient |              |              |             |           |                       |  |
|-------------------|----------------------------------------------------------------------------|-----------------------------|--------------------------|--------------|--------------|-------------|-----------|-----------------------|--|
|                   | (Entities 1 - 2 of 2, Page: 1/1) + Clear filter 2 Export Patient Record(s) |                             |                          |              |              |             |           | Record(s)             |  |
| Record ID         | •                                                                          | Facility Name ≎             | Created Date \$          | Arrival Date | First Name ≎ | Last Name ≎ | Status \$ | Action                |  |
| 1000001532        |                                                                            |                             | 2023/09/13               |              | Test         | Crystal     | Open      | Record Details        |  |
| 100002685         |                                                                            |                             | 2023/10/11               |              | CPatient     | TestO       | Open      | <u>Record Details</u> |  |
|                   | (Entities 1 - 2 of 2, Page: 1/1) ◄ ◄ 1 ▷ ▷ 50 ∨                            |                             |                          |              |              |             |           |                       |  |

To view a specific patient record, click "Record Details".

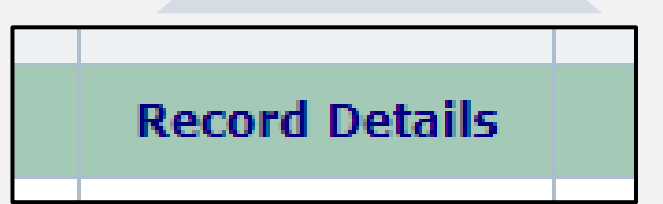

#### **Record Summary Screen**

#### On this screen you can view the list of patient records you submitted.

| EMSTR Welcome, Lee Hospital005                                        |                     |                |                       |                    |              | Home   Create Rec                                        | ord   Search Record   WorkflowsFile Upl | load   Entity   Reports   Lo |  |
|-----------------------------------------------------------------------|---------------------|----------------|-----------------------|--------------------|--------------|----------------------------------------------------------|-----------------------------------------|------------------------------|--|
| Hospital Facility Hospital Patient Hospital Submersion Patient Hospit | tal TRI SCI Patient |                |                       |                    |              |                                                          |                                         |                              |  |
| roupter series roupter series roupter series roupter                  |                     |                |                       |                    |              |                                                          |                                         |                              |  |
|                                                                       |                     | (Entities 1 -  | 50 of 108, Page: 1/3) |                    |              | + Add New Entity + Clear filter D Export Patient Record( |                                         |                              |  |
| Record ID \$                                                          | Facility Name 🗢     | Created Date 🌣 | Arrival Date          | First Name 🗢       | Last Name \$ | Status \$                                                | Action                                  |                              |  |
| 49789                                                                 |                     | 2023/05/27     |                       | Sm Test 6/20       | one          | Open                                                     | Record Details                          |                              |  |
| 812893                                                                |                     | 2023/05/29     |                       | Tanuja             | A            | Open                                                     | Record Details                          |                              |  |
| 668462                                                                |                     | 2023/06/29     |                       | Tanuja             | A            | Open                                                     | Record Details                          |                              |  |
| 343858                                                                |                     | 2023/06/29     |                       | Tanuja             | Test2        | Open                                                     | Record Details                          |                              |  |
| 362048                                                                |                     | 2023/07/05     |                       | sm test 7/5        | test         | Open                                                     | Record Details                          |                              |  |
| 198220                                                                |                     | 2023/07/07     |                       | Tanuja             | 7/6          | Open                                                     | Record Details                          |                              |  |
| 605114                                                                |                     | 2023/07/11     |                       | Smi 7/11           | test         | Open                                                     | Record Details                          |                              |  |
| 1000000190                                                            |                     | 2023/07/21     |                       | Dhanusha           | One          | Open                                                     | Record Details                          |                              |  |
| 1000000191                                                            |                     | 2023/07/21     | 2023/07/11            | Tanuja             | 2020         | Open                                                     | Record Details                          |                              |  |
| 1000000192                                                            |                     | 2023/07/21     | 2023/07/02            | Tanuja             | 2023         | Open                                                     | Record Details                          |                              |  |
| 100000207                                                             |                     | 2023/07/21     |                       | 2020               | Dhanusha     | Open                                                     | Record Details                          |                              |  |
| 100000208                                                             |                     | 2023/07/21     |                       | Andrew             | Barstow      | Open                                                     | Record Details                          |                              |  |
| 100000209                                                             |                     | 2023/07/21     |                       | Test               | TQIP         | Open                                                     | Record Details                          |                              |  |
| 1000000216                                                            |                     | 2023/07/21     | 2023/07/03            | Test               | 2020         | Open                                                     | Record Details                          |                              |  |
| 1000000219                                                            |                     | 2023/07/21     |                       | Peter              | John         | Open                                                     | Record Details                          |                              |  |
| 100000286                                                             |                     | 2023/07/25     | 2023/07/01            | smi 2020           | test         | Open                                                     | Record Details                          |                              |  |
| 100000287                                                             |                     | 2023/07/25     |                       | smi 2023           | test         | Open                                                     | Record Details                          |                              |  |
| 1000000332                                                            |                     | 2023/07/26     |                       | Test               | Created date | Open                                                     | Record Details                          |                              |  |
| 100000348                                                             |                     | 2023/07/27     |                       | Smi Test 7/27 2020 | test         | Open                                                     | Record Details                          |                              |  |
| 1000000349                                                            |                     | 2023/07/27     |                       | smi test 7/27 2023 | test         | Open                                                     | Record Details                          |                              |  |
| 100000361                                                             |                     | 2022/07/27     |                       | maetha             | nation       |                                                          | Personal Details                        |                              |  |

#### The column headers allow you to search and filter for records.

| Record ID  Facility Name Created Date | Arrival Date | First Name ≎ | Last Name 🗢 | Status | Action |  |
|---------------------------------------|--------------|--------------|-------------|--------|--------|--|
|---------------------------------------|--------------|--------------|-------------|--------|--------|--|

# **File Upload Process**

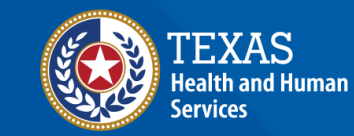

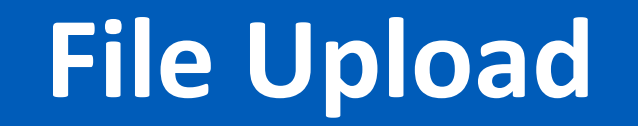

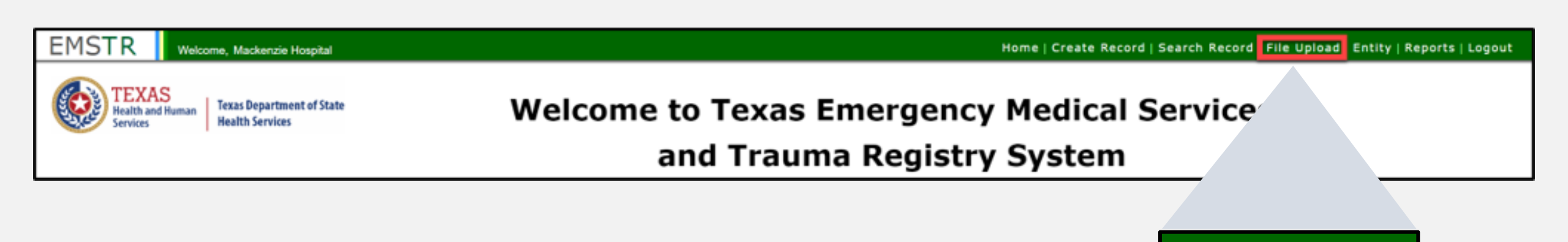

File Upload

To submit data using the file upload method, select **"File Upload"** from the EMSTR navigation bar.

#### **Select the Data File Format**

- After selecting **File Upload** from the EMSTR toolbar, the system will take you to the **Data File Upload** page.
- Select "Hospital\_XML\_File" from the drop-down menu.

| EMSTR Welcome,                                                           |                               |                   |        | Home   Create Record   Search I                | Record   Workflows   File Uplo | oad   Entity   F | Reports   Admin  <br>Settings   Logout |
|--------------------------------------------------------------------------|-------------------------------|-------------------|--------|------------------------------------------------|--------------------------------|------------------|----------------------------------------|
| Data File Upload                                                         |                               |                   |        |                                                |                                |                  |                                        |
| Data File Format                                                         | Please Select                 | •                 |        | File                                           | Choose File No file chosen     |                  |                                        |
| <ul> <li>∧ Upload</li> <li>⊘ Cancel</li> <li>? + Hospital_XMI</li> </ul> |                               | File              |        |                                                |                                |                  |                                        |
|                                                                          | Demographic_;<br>EMS_XML_File | KML_File Recent ( | Queueo | l Roster Imports                               |                                |                  |                                        |
| (Entities 1 - 50 of 306, Page: 1/7)                                      |                               |                   |        |                                                |                                |                  |                                        |
| Create Date<br>≎                                                         | Complete Date                 | Roster Format     | ٥      | File                                           |                                | Status           | Result                                 |
| 2023-10-10 14:16:22                                                      | 2023-10-10 19:16:22           | EMS_XML_File      | EMS_2  | 023_V350_Sample_File.xml_[ <u>Original Fil</u> | <u>e]</u>                      | Successful       | <u>Download</u><br>Results             |
| 2023-10-06 13:21:08                                                      | 2023-10-06 18:21:08           | EMS_XML_File      | 2022-E | MS-1-Cardiac-Transport_venkat_devx             | ml_[ <u>Original File]</u>     | Successful       | <u>Download</u><br><u>Results</u>      |

#### Data File Upload

#### Select "Choose File" and select the file from your computer.

| EMSTR Welcome,         |                   | Home   Create R | ecord   Search Record   File Upload   Entity   Reports   Logout |
|------------------------|-------------------|-----------------|-----------------------------------------------------------------|
|                        | Data File Up      | oad             |                                                                 |
| Data File Format       | Hospital_XML_File | File            | Choose File No file chosen                                      |
| ▲ Upload Ø Cancel Help | Send Email        |                 |                                                                 |

#### Once you've chosen the file, select the "Upload" button.

| E |                        |                   | Home   Create Ro | ecord   Search Record   File Upload   Entity   Reports   Logout |
|---|------------------------|-------------------|------------------|-----------------------------------------------------------------|
|   |                        | Data File Upl     | oad              |                                                                 |
|   | Data File Format       | Hospital_XML_File | File             | Choose File ITDX_2023-VleRecord.xml                             |
|   | ▲ Upload Ø Cancel Help | Send Email        |                  |                                                                 |

### Validation Results (1 of 2)

After uploading the file, the system will send you an automatic Validation **Results** table notifying you of any errors.

| Data File Upload     |                                                                 |                 |                            |  |  |  |
|----------------------|-----------------------------------------------------------------|-----------------|----------------------------|--|--|--|
| Data File Format     | Hospital_XML_File                                               | File            | Choose File No file chosen |  |  |  |
| Vpload Ø Cancel Help |                                                                 |                 |                            |  |  |  |
|                      | Vali                                                            | idation Results |                            |  |  |  |
| Record Count         | 1                                                               |                 |                            |  |  |  |
|                      |                                                                 |                 |                            |  |  |  |
| Valid Record Count   | 1                                                               |                 |                            |  |  |  |
| Error                | 1 of the 1 records in the file have been successfully uploaded! |                 |                            |  |  |  |
|                      |                                                                 |                 |                            |  |  |  |
## Validation Results (2 of 2)

|                    | Validation Results                                                                                |
|--------------------|---------------------------------------------------------------------------------------------------|
| Record Count       | 1                                                                                                 |
| Valid Record Count | 0                                                                                                 |
| Error              | 1 of the 1 records were not uploaded due to errors:<br>Hospital FacilityId 0771021 doesn't exist. |

- If an error occurs, the Validations Results table includes a description of the error.
- After addressing the error, re-upload your file.
- After your file successfully uploads, the system sends you another Validation Results table.

### **File Submission Report**

### You will immediately receive a **File Submission Report** via email. This report includes additional report details.

| 08/02/2023 22:45 File Sul                       | bmission Report         |
|-------------------------------------------------|-------------------------|
| Entity Number                                   | null                    |
| Entity Name                                     |                         |
| Report Period                                   | 02/01/2020 - 02/01/2020 |
| Submission Date                                 | 08/02/2023 10:40 PM     |
| Submission Number                               | 100000731               |
| Processed Date                                  | 08/02/2023 10:40 PM     |
| Submitted By                                    |                         |
| Total Records Submitted (new/resubmitted)       | 1 (1/0)                 |
| = Records with Errors [Rejected](%)             | 0 (0%)                  |
| = Records with Warnings [Accepted](%)           | 1 (100%)                |
| = Records with no Errors/Warnings [Accepted](%) | 0 (0%)                  |
| Total Records Accepted(%)                       | 1 (100%)                |
| Total Records Rejected(%)                       | 0 (0%)                  |
| Total Records Incomplete(%)                     | 0 (0%)                  |

#### Details

|      | Record ID     | Element Name[Tag] | Submitted<br>Value | Dictionary<br>Value | Flag | Description                                                                                   |
|------|---------------|-------------------|--------------------|---------------------|------|-----------------------------------------------------------------------------------------------|
| 0771 | 1002_12345678 | IncidentTime      | 235100             | 235100              | ×    | 1304_IncidentTime: 1304: Injury Incident Time is<br>later than EMS Dispatch Time              |
| 0771 | 1002_12345678 | IncidentTime      | 235100             | 235100              | w    | 1305_IncidentTime: 1305: Injury Incident Time is<br>later than EMS Unit Arrival on Scene Time |
| 0771 | 002_12345678  | PulseRate         | 1                  | 1                   | w    | 4804_PulseRate: 4807: The value is below 30                                                   |

### **Recent Queued Roster Imports**

# You can access Feedback Reports from the **Recent Queued Roster Imports** screen on the data file upload page by selecting **"Download Results"**.

|                     |                     |                      |                 | Recent Q                                              | ueued Roster Impor         | ts               |
|---------------------|---------------------|----------------------|-----------------|-------------------------------------------------------|----------------------------|------------------|
|                     |                     |                      |                 |                                                       |                            |                  |
|                     |                     |                      |                 | (Entities 1 - 50 of 671, Page: 1/14) 📑                | <pre>&lt;4 1 2 3 4 5</pre> | 6 7 8 9 10 🔛 🕨   |
|                     |                     |                      |                 | File                                                  |                            |                  |
| Create Date         | Complete Date       | Roster Format        | \$              |                                                       | Status                     | Result           |
| 2023-07-28 20:51:29 | 2023-07-28 20:51:29 | Hospital_XML_File    | 2020sampleSing  | leRecord.xml_[Original File]                          | Successful                 | Download Results |
| 2023-07-28 20:20:01 | 2023-07-28 20:20:00 | EMS_XML_File         | 2022-EMS-1-Car  | diac-Transport_v350.xml_[Original File]               | Successful                 | Downlos sults    |
| 2023-07-28 19:32:52 | 2023-07-28 15:32:52 | Hospital_XML_File    | 2020sampleMulti | ipleRecord_8_Records_2_new.xml <u>[Original File]</u> | Successful                 | D-               |
| 2023-07-28 15:13:39 | 2023-07-28 11:13:38 | Demographic_XML_File | 2022-DEM-2_v35  | 50.xml <u>[Original File]</u>                         | Successful                 |                  |
| 2023-07-26 20:09:53 | 2023-07-26 16:09:53 | Hospital_XML_File    | ITDX_2023_Sam   | ple.xml <u>[Original File]</u>                        | Succes                     |                  |
| 2023-07-26 19:58:19 | 2023-07-26 15:58:19 | Hospital_XML_File    | 2020sampleSingl | leRecord.xml_[Original File]                          | C.                         | 1                |
| 2023-07-26 19:51:54 | 2023-07-26 15:51:53 | Hospital_XML_File    | 2020sampleSingl | leRecord.xml_[Original File]                          |                            |                  |
| 2023-07-26 19:34:49 | 2023-07-26 15:34:35 | EMS_XML_File         | 2022-EMS-1-Car  | diac-Transport_v350.xml_[Original File]               | Down                       | load Reculte     |
| 2023-07-26 19:29:15 | 2023-07-26 15:29:15 | EMS_XML_File         | 2022-EMS-1-Car  | diac-Transport_v350.xml_[Original File]               | DOWI                       | IDau Results     |
| 2023-07-26 19:26:01 | 2023-07-26 15:26:01 | EMS_XML_File         | 2022-EMS-1-Car  | diac-Transport_v350.xml_[Original File]               |                            | <u></u>          |
| 2023-07-26 19:06:42 | 2023-07-26 15:06:41 | EMS_XML_File         | 2022-EMS-1-Car  | diac-Transport_v350.xml_[Original File]               | Successful                 | Download Results |
| 2023-07-26 18:44:17 | 2023-07-26 14:44:17 | EMS_XML_File         | 2022-EMS-1-Car  | diac-Transport_v350.xml_[Original File]               | Successful                 | Download Results |
| 2023-07-26 18:41:27 | 2023-07-26 14:41:26 | EMS_XML_File         | 2022-EMS-1-Car  | diac-Transport_v350.xml <u>[Original File]</u>        | Successful                 | Download Results |
| 2023-07-26 18:26:25 | 2023-07-26 14:26:25 | Demographic_XML_File | 2022-DEM-2_v35  | 50_schError_dAgency01==02.xml <u>[Original File]</u>  | Successful                 | Download Results |
| 2023-07-26 18:24:24 | 2023-07-26 14:24:24 | Demographic_XML_File | 2022-DEM-2_v35  | 50_schError_dAgency01==02.xml <u>[Original File]</u>  | Successful                 | Download Results |
| 2023-07-26 18:21:35 | 2023-07-26 14:21:35 | Demographic_XML_File | 2022-DEM-2_v35  | 50.xml_[ <u>Original File]</u>                        | Successful                 | Download Results |
| 2023-07-26 17:09:30 | 2023-07-26 13:09:29 | Demographic_XML_File | 2022-DEM-2_v35  | 50.xml_[ <u>Original File]</u>                        | Successful                 | Download Results |
| 2023-07-26 17:06:18 | 2023-07-26 13:06:18 | Demographic_XML_File | 2022-DEM-2_v35  | 50.xml_[ <u>Original File]</u>                        | Successful                 | Download Results |
| 2023-07-26 16:50:23 | 2023-07-26 12:50:22 | Demographic_XML_File | 2022-DEM-2_v35  | 50.xml <u>[Original File]</u>                         | Successful                 | Download Results |

### Feedback Report Example 1

# Feedback Report with no errors, only warnings.

| Total Records Submitted (new/resubmitted)          | 3 (3/0)  |
|----------------------------------------------------|----------|
| = Records with Errors [Rejected](%)                | 0 (0%)   |
| = Records with Warnings [Accepted](%)              | 2 (66%)  |
| = Records with no Errors/Warnings<br>[Accepted](%) | 1 (33%)  |
| Total Records Accepted(%)                          | 3 (100%) |
| Total Records Rejected(%)                          | 0 (0%)   |
| Total Records Incomplete(%)                        | 0 (0%)   |
|                                                    |          |

#### **Rejected Records**

Facility ID Patient ID Flag Description

#### Record Details (Warning & Incomplete)

| Facility<br>ID | Patient<br>ID | EMSTR<br>Record ID | Element<br>Name[Tag] | Submitted<br>Value | Dictionary<br>Value | Flag | Description                                                      |
|----------------|---------------|--------------------|----------------------|--------------------|---------------------|------|------------------------------------------------------------------|
| 1015031        | 2307150       | 301352722          | EmsSbp               | 0                  | 0                   | w    | 3607_EmsSbp: 3607: SBP value is below 30                         |
| 1015031        | 2307150       | 301352722          | EmsPulseRate         | 0                  | 0                   | w    | 3707_EmsPulseRate: 3707: Pulse<br>rate submitted is below 30     |
| 1015031        | 2307150       | 301352722          | EmsRespiratoryRate   | 0                  | 0                   | w    | 3807_EmsRespiratoryRate: 3807:<br>The value submitted is below 5 |
| 1015031        | 2307150       | 301352722          | PulseRate            | 0                  | 0                   | w    | 4804_PulseRate: 4807: The value is<br>below 30                   |
| 1015031        | 2307150       | 301352722          | RespiratoryRate      | 0                  | 0                   | w    | 5007_RespiratoryRate: 5007: The value is below 5                 |
| 1015031        | 2312063       | 301352724          | Sbp                  | 0                  | 0                   | w    | 4707_Sbp: 4707: SBP value is below 30                            |

### Feedback Report Example 2

#### **Rejected Records**

| Facility<br>ID | Patient<br>ID | Flag | Description                                                                                                    |
|----------------|---------------|------|----------------------------------------------------------------------------------------------------|
| 0703700        | 6508          | E    | 11703_Angiography: 11703: Element cannot be Not Applicable when Packed Red Blood Cells or<br>Whole Blood is greater than 0             |
| 0703700        | 6410          | E    | 1211_IncidentDate: 1211: Field cannot be Not Applicable                                                                                |
| 0703700        | 6410          | E    | 1310_IncidentTime: 1310: Field cannot be Not Applicable                                                                                |
| 0703700        | 6488          | E    | 5103_RespiratoryAssistance: 5103:Element must be Not Applicable when Initial ED/Hospital<br>Respiratory Rate is Not Known/Not Recorded |

#### Record Details (Warning & Incomplete)

| Facility<br>ID | Patient<br>ID | EMSTR<br>Record ID | Element Name[Tag]                  | Submitted<br>Value | Dictionary<br>Value | Flag | Description                                                                                                    |
|----------------|---------------|--------------------|------------------------------------|--------------------|---------------------|------|----------------------------------------------------------------------------------------------------|
| 0703700        | 6446          | 301356596          | PrimaryECodelcd10                  | Y93.44             | Y93.44              | w    | 8905_PrimaryECodelcd10: 8905: ICD-1<br>External Cause Code should not be<br>Y93.X/Y93.XX (where X is A-Z or 0-9) |
| 0703700        | 6443          | 301356606          | HospitalDischargeOrdersWrittenDate | 20241212           | 20241212            | w    | 7710_HospitalDischargeOrdersWritten[<br>7710: Hospital Discharge Date minus Ir                                   |

### Feedback Report

with errors and warnings.

# **Submersion Patient Records Process**

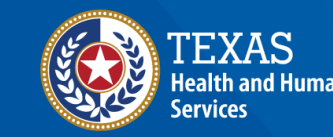

Texas Department of State Health Services

### **Submersion Patient Records**

### **Trauma Registrars**:

- Report all near and actual submersions;
- Enter data in the Registry Manual Data Entry System (file upload is not available); and
- Use the Patient Record Hospital Submersion option.

### **Submersion Online Submission**

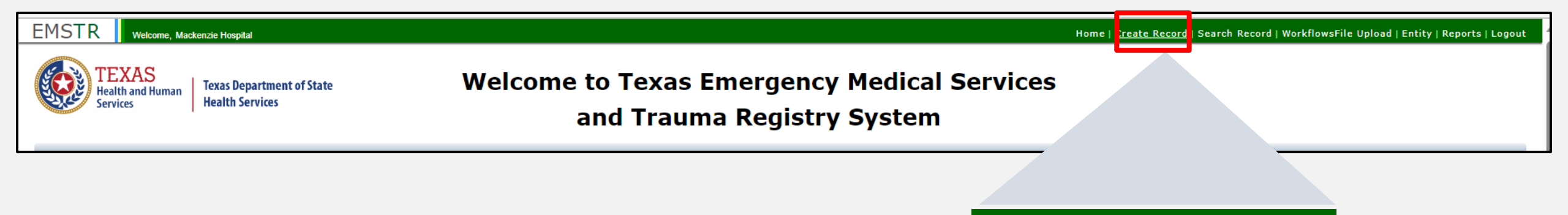

#### To submit data manually, select "Create Record" from the navigation bar.

Create Record

### Create Submersion Record (1 of 2)

After selecting **Create Record** from the **EMSTR** toolbar, click the **"Patient Record - Hospital Submersion" Record Type** from the drop-down menu.

| Create Event - Person Info | rmatio      | n                                     |       |
|----------------------------|-------------|---------------------------------------|-------|
| F                          | Record Inf  | ormation                              |       |
| *                          | Record Type | Please Select                         | •     |
|                            |             | Please Select                         |       |
|                            |             | Patient Record - EMS                  | - II: |
|                            |             | Patient Record - Hospital             | - 11  |
|                            |             | Patient Record - Hospital Submersion  |       |
|                            |             | Patient Record - Hospital TBI/SCI     |       |
|                            |             | Patient Record - JP/ME - Submersion   | - 11  |
|                            |             | Patient Record - JP/ME - TBI/SCI      |       |
|                            |             | Patient Record - Long Term Acute Care | _     |
|                            |             | Datiant Decard Debabilitation         |       |

## Create Submersion Record (2 of 2)

- Enter the required information indicated by the asterisks (\*).
- Once complete, click **"Save"** to save the record.

| Record Informatio         | n              |                         |               |            |             |
|---------------------------|----------------|-------------------------|---------------|------------|-------------|
| *Record Type              | Patient Record | - Hospital Submersion   |               |            |             |
| Add Person                |                |                         |               |            |             |
| *First Name               |                | Middle Name             |               | *Last Name |             |
| *Birth Date mm/dd         | i/yyyy 🗂       | *Gender                 | Please Select |            |             |
| Contact Information       |                |                         |               |            |             |
| *Street                   |                |                         |               |            |             |
| *City                     |                | *State                  | Texas         |            |             |
| *Zip Code                 |                | *Zip Code (Null Values) | Please Select | •          |             |
| *County Please            | Select 🔹       | *Country                | USA           |            |             |
| *Indicates required field |                |                         |               |            |             |
| Phone Number Enter Phor   | ne             | E-Mail                  |               |            |             |
| Save Ø Cancel             |                |                         |               |            | × Clear ? H |

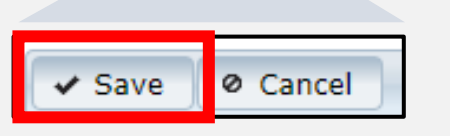

## Submersion Question Package (1 of 3)

#### To add patient record data, complete the **Question Package**.

|                   |                                                  |                           | <b>Record Summary (Patient</b> | )          |            |  |  |  |
|-------------------|--------------------------------------------------|---------------------------|--------------------------------|------------|------------|--|--|--|
| Basic Informa     | tion                                             | Notes                     | Notes Details                  |            |            |  |  |  |
| Record ID         | 1000002673                                       |                           | UserName                       | Entry Date | Notes 🔺    |  |  |  |
| Record Type       | Patient Record<br>- Hospital<br>Submersion       |                           | No records found.              |            | •          |  |  |  |
| Person            | crystal test2                                    |                           |                                |            |            |  |  |  |
| Status            | Open                                             | 255 characters remaining. |                                |            |            |  |  |  |
| UUID              | a6748cff-<br>70d5-437c-<br>99c9-<br>d8752d7d1399 | ✓ Save                    |                                |            |            |  |  |  |
| Notifications     | General<br>Notifications                         |                           |                                |            |            |  |  |  |
| Edit Patient Info | ormation                                         |                           |                                |            |            |  |  |  |
| Record Data       | Record Data Record History                       |                           |                                |            |            |  |  |  |
|                   | Question Packages                                |                           |                                |            |            |  |  |  |
|                   | -                                                | Juestion Package          | Last Update                    | Updated By | Status     |  |  |  |
| Consolidate       | <u>d</u>                                         |                           |                                |            | Incomplete |  |  |  |

|             | Question Package |  |
|-------------|------------------|--|
| onsolidated |                  |  |

### Submersion Question Package (2 of 3)

Enter the required information indicated by the asterisks (\*).

| Consolidated Question Package -                                                                | - Hospital Submersion |                                                                                                    |                 |
|------------------------------------------------------------------------------------------------|-----------------------|----------------------------------------------------------------------------------------------------|-----------------|
| ▼ Event                                                                                        |                       |                                                                                                    |                 |
| *Injury/Incident Date and Time                                                                 | mm/dd/yyyy hh:mm      | *Injury/Incident Date and Time (Null Values)                                                                 | Please Select 🔹 |
| *Incident Street Address                                                                       |                       |                                                                                                    |                 |
| *Incident State                                                                                | Texas                 |                                                                                                    |                 |
| *Incident City                                                                                 |                       | *Incident City (Null Values)                                                                                 | Please Select   |
| *Incident Zipcode                                                                              |                       | *Incident Zipcode (Null Values)                                                                              | Please Select   |
| *Incident County                                                                               | Please Select         | *Incident County (Null Values)                                                                               | Please Select   |
| *Incident Country                                                                              | Please Select         |                                                                                                    |                 |
| Where did the incident occur?                                                                  | Please Select         | Where did the incident occur? (Null Values)                                                                  | Please Select   |
| Where was Water / Swimming Pool Located? (if applicable)                                       | Please Select         | Where was Water / Swimming Pool Located? (if applicable) (Null<br>Values)                                    | Please Select 🔹 |
| What activity was the individual doing at the time of incident?                                | Please Select         | What activity was the individual doing at the time of incident?<br>(Null Values)                             | Please Select   |
| Was this Incident Motor Vehicle Related?                                                       | Please Select         | Was this Incident Motor Vehicle Related? (Null Values)                                                       | Please Select   |
| What type of floatation device was the individual wearing at the time of the incident, if any? | Please Select         | What type of floatation device was the individual wearing at the time of the incident, if any? (Null Values) | Please Select   |
| Was the event witnessed?                                                                       | Please Select         | Was the event witnessed? (Null Values)                                                                       | Please Select   |

## Submersion Question Package (3 of 3)

- Complete the three sections Event, Individual Information, and Hospital Arrival/Discharge.
- Click **"Save"**.

Cance

| Consolidated Question Package -                                              | - Hospital Submersion |                                                                                         |               |          |
|------------------------------------------------------------------------------|-----------------------|-----------------------------------------------------------------------------------------|---------------|----------|
| • Event                                                                      |                       |                                                                                         |               |          |
| Individual Information                                                       |                       |                                                                                         |               |          |
| <ul> <li>Hospital Arrival/Discharge</li> </ul>                               |                       |                                                                                         |               | <b>_</b> |
| The date the individual arrived at the emergency department (ED) or hospital | mm/dd/yyyy            |                                                                                         |               |          |
| The date the individual was discharged from the hospital                     | mm/dd/yyyy            | The date the individual was discharged from the hospital (Null Values)                  | Please Select |          |
| The date the individual was discharged from the emergency department (ED)    | mm/dd/yyyy            | The date the individual was discharged from the emergency department (ED) (Null Values) | Please Select |          |
| *The individual's disposition at the time of discharge                       | Please Select         | *The individual's disposition at the time of discharge<br>(Null Values)                 | Please Select |          |
| *Indicates required field                                                    |                       |                                                                                         |               |          |

## Patient Record Summary (1 of 2)

To view the Submersion Patient Record Summary, select "Entity > Hospital > Hospital Patient Submersion Patient Record".

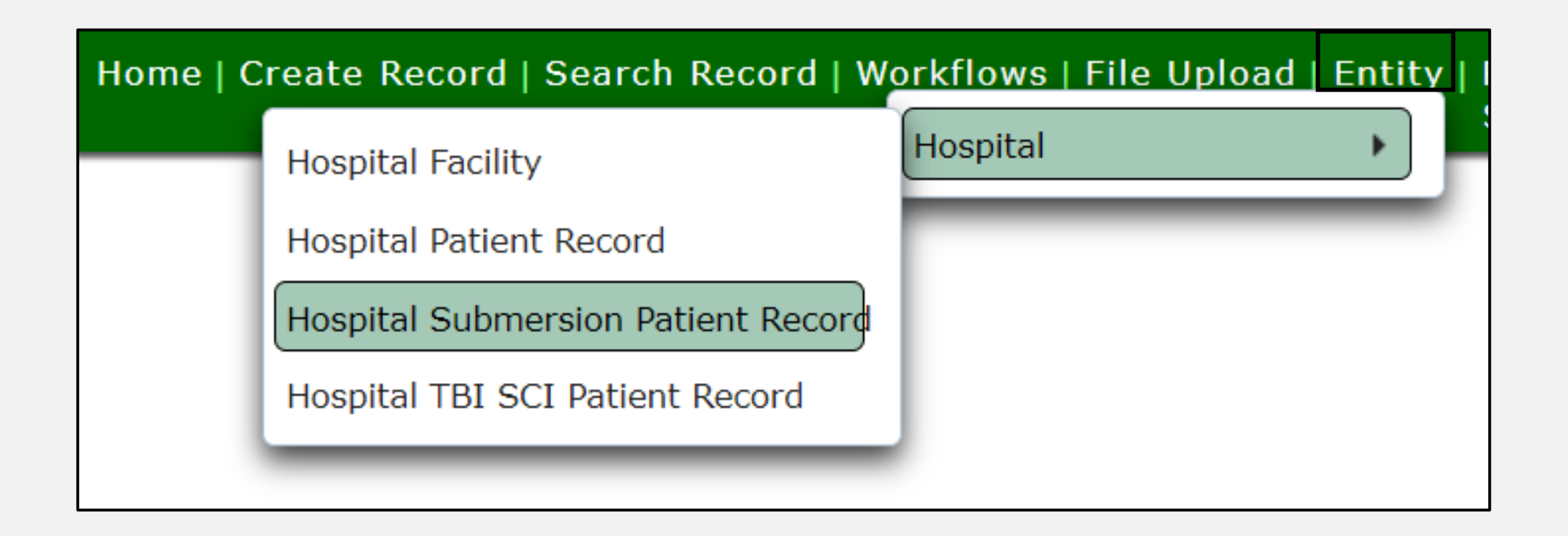

## Patient Record Summary (2 of 2)

### On this screen you can view the submersion patient records for your facility.

| Hospital Facility Hospi | tal Patient Hospital Submersion Patient | Hospital TBI SCI Patient |                           |                                   |             |
|-------------------------|-----------------------------------------|--------------------------|---------------------------|-----------------------------------|-------------|
| (Entities               | 1 - 2 of 2, Page: 1/1)                  | ► 50 ► + Add             | New Entity + Clear filter | Export Patient Record Hospital Su | bmersion(s) |
| Record ID \$            | First Name ≎                            | Middle Name \$           | Last Name \$              | Status \$ Action                  |             |
| 1000001976              | Crystalb                                |                          | Testb                     | Record Deta                       | ils         |
| 100002673               | crystal                                 |                          | test2 Ope                 | en <u>Recor</u> r' <u>eta</u>     | ils         |
|                         | (Entities 1 -                           | 2 of 2, Page: 1/1)       | 1 🔛 🕨 50 🗸                |                                   |             |
|                         |                                         |                          |                           |                                   |             |

To view a specific record, click "Record Details".

Record Details

NOTE – The patient record will be highlighted.

### Record Summary Example (1 of 2)

#### A complete record summary example.

| Basic Informa    | tion                                          | Notes                    | Notes Details     |              |        |
|------------------|-----------------------------------------------|--------------------------|-------------------|--------------|--------|
| Record ID        | 1000001976                                    |                          | UserNan           | e Entry Date | Notes  |
| Record Type      | Patient<br>Record -<br>Hospital<br>Submersion |                          | No records found. |              |        |
| Person           | <u>Crystalb</u><br>Testb                      | 255 characters remaining |                   |              |        |
| Status           |                                               | ✓ Save                   |                   |              |        |
| UUID             |                                               |                          |                   |              |        |
| Notifications    | General<br>Notifications                      |                          |                   |              |        |
| dit Patient Info | rmation                                       |                          |                   |              |        |
| Record Data      | Record History                                |                          | Question Packages |              |        |
|                  | Question                                      | Package                  | Last Update       | Updated By   | Status |
|                  |                                               |                          |                   |              |        |

### **Record Summary Example (2 of 2)**

### The **Record History** tab provides record update details.

|                     |                          | Record History                                           |                  |
|---------------------|--------------------------|----------------------------------------------------------|------------------|
| Time                | Event                    | Message                                                  | User             |
| 10/11/2023 11:58 AM | Case Property updated    | Edit Entity Information updated                          | Crystal Hospital |
| 10/11/2023 11:56 AM | Question Package updated | Updated Question Package : Consolidated Question Package | Crystal Hospital |
| 09/26/2023 08:43 AM | Case Created             | Created Patient: Crystalb Testb                          | Crystal Hospital |

# **Report Format Review**

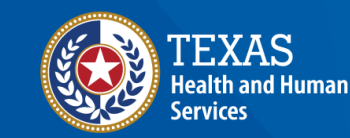

Texas Department of State Health Services

### **Accessing Reports**

JP TBI SCI Data Dictionary

|                                                       |       |                                               | Home   Create                  | Record   Search Record   Workflows   File Upload   Entity<br>Reports   Admin   Settings   Logot |
|-------------------------------------------------------|-------|-----------------------------------------------|--------------------------------|-------------------------------------------------------------------------------------------------|
| TEXAS<br>Health and Human<br>Services Health Services | Welco | ome to Texas Emergency<br>and Trauma Registry | y Medical Services<br>y System | Submission Status-XML Files<br>No Reportable Data                                               |
| Workflows                                             |       |                                               |                                |                                                                                                 |
| Workflow Queue                                        |       | Events                                        |                                | Reports   Admin   Settings   Logout                                                             |
| <ul> <li>Recently Accessed Records</li> </ul>         |       |                                               |                                | Submission Status-XML Files<br>No Reportable Data                                               |
| Record Id                                             | 1     | Name                                          | Record Type                    | Data Submission                                                                                 |
| 1000002685                                            | (     | CPatient TestO                                | Patient Record - Hos           | Additional Reports                                                                              |
| 1000001532                                            | 1     | Test Crystal                                  | Patient Record - Hos           | Additional Reports                                                                              |
| 1000001976                                            | (     | Crystalb Testb                                | Patient Record - Hospita       | al Submersion                                                                                   |
| 1000002673                                            |       | crystal test2                                 | Patient Record - Hospita       | al Submersion                                                                                   |
| 544                                                   |       | crystalhospital2                              | Hospital                       |                                                                                                 |
|                                                       |       |                                               |                                | More                                                                                            |
| Resources                                             |       |                                               |                                |                                                                                                 |
| TX EMS/Trauma Home DSHS                               | 1     | TX EMS Trauma Systems DSHS                    | NHTSA.gov - Fundam             | ental Components of Trauma Care                                                                 |
| National EMS Information System                       | 2     | Glossary                                      | NEMSIS Data Diction            | ary                                                                                             |
| NTDS Data Dictionary                                  | I     | ITDX/NTDB Data Dictionary                     | JP Submersion Data I           | Dictionary                                                                                      |

**NEMSIS Webservices User Guide** 

Rehab LTAC TBI SCI Data Dictionary

### **Hospital Reports**

Administrators can access the following reports:

- Hospital Data Validity Report;
- Hospital Records Submitted by Submission Date & User;
- Hospital Records Submitted by Admission Month & Year;
- Trauma Care Report;
- Entity Reference Codes; and
- Entity No Reportable Data (NRD) Report.

Report Guide: EMSTR Reports - SHARP Reporting Guide (March 2024)

### **Common Errors / Issues**

- Version number List the software version (v2020 or 2023) in first line of xml file: <ItdxRecords ItdxVersion="Itdx\_v2020">
- Glasgow Coma Score (GCS) should be GCS or GCS 40 Both cannot be coded. Use GCS selections and code GCS 40 as Not known / Not recorded.
- Co-morbidity codes should comply with software version used.
- Record numbers for errors should be listed on feedback report.

If facility DSHS ID number is not activated, notify injury.web@dshs.texas.gov

# **Account Management**

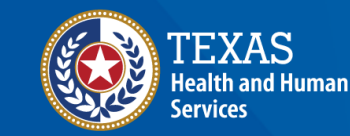

Texas Department of State Health Services

### **IAMOnline Home Page**

Account management is available through IAMOnline.

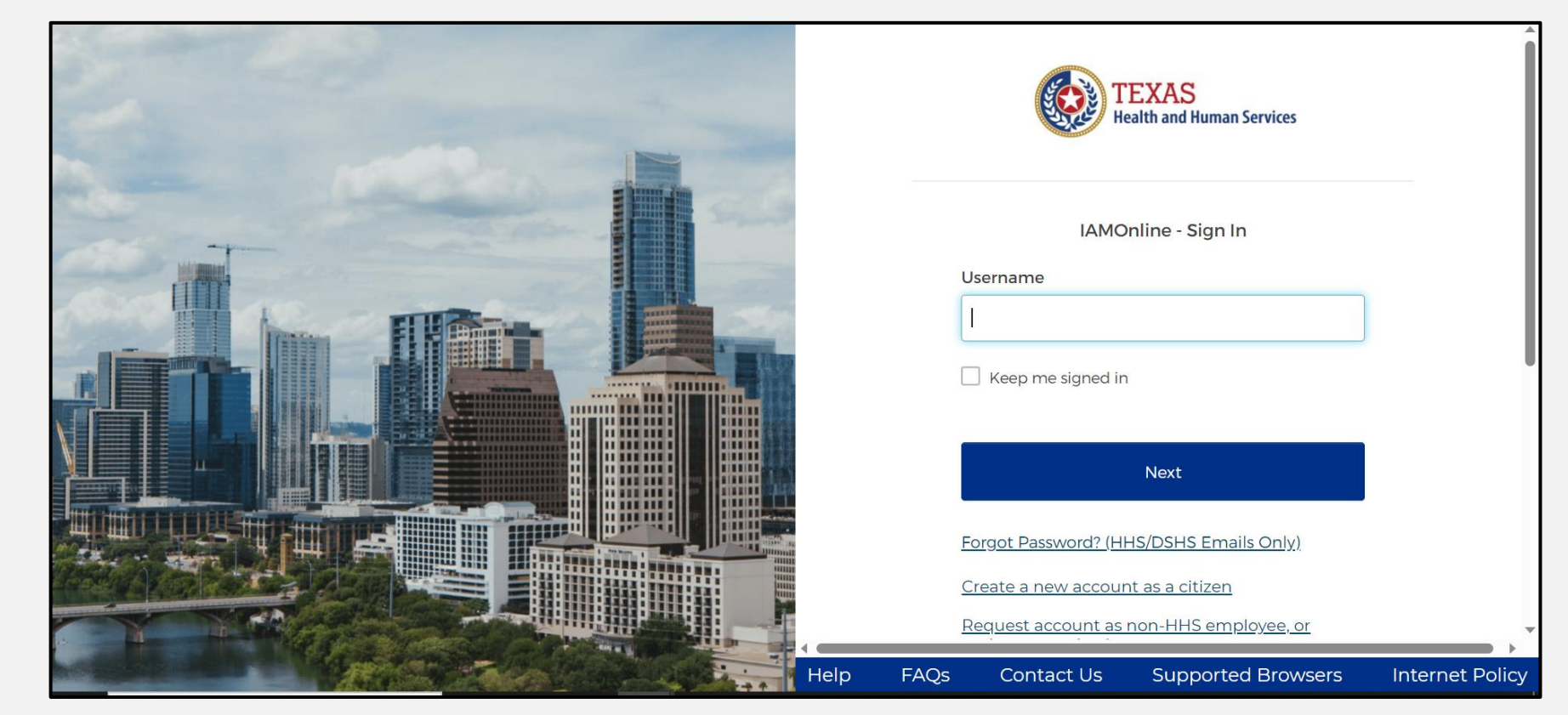

### Forgot Password (1 of 2)

- If you forget your password, you can reset it on your own.
- From the IAMOnline sign-in page, type your username in the **"Username"** box.

| TEXAS<br>Health and Human Services                            |
|---------------------------------------------------------------|
| IAMOnline - Sign In                                           |
| Username                                                      |
|                                                               |
| Keep me signed in                                             |
|                                                               |
| Next                                                          |
| Forgot Password? (HHS/DSHS Emails Only)                       |
| Request account as non-HHS employee, or register organization |
| Sign Acceptable Use Agreement                                 |

### Forgot Password (2 of 2)

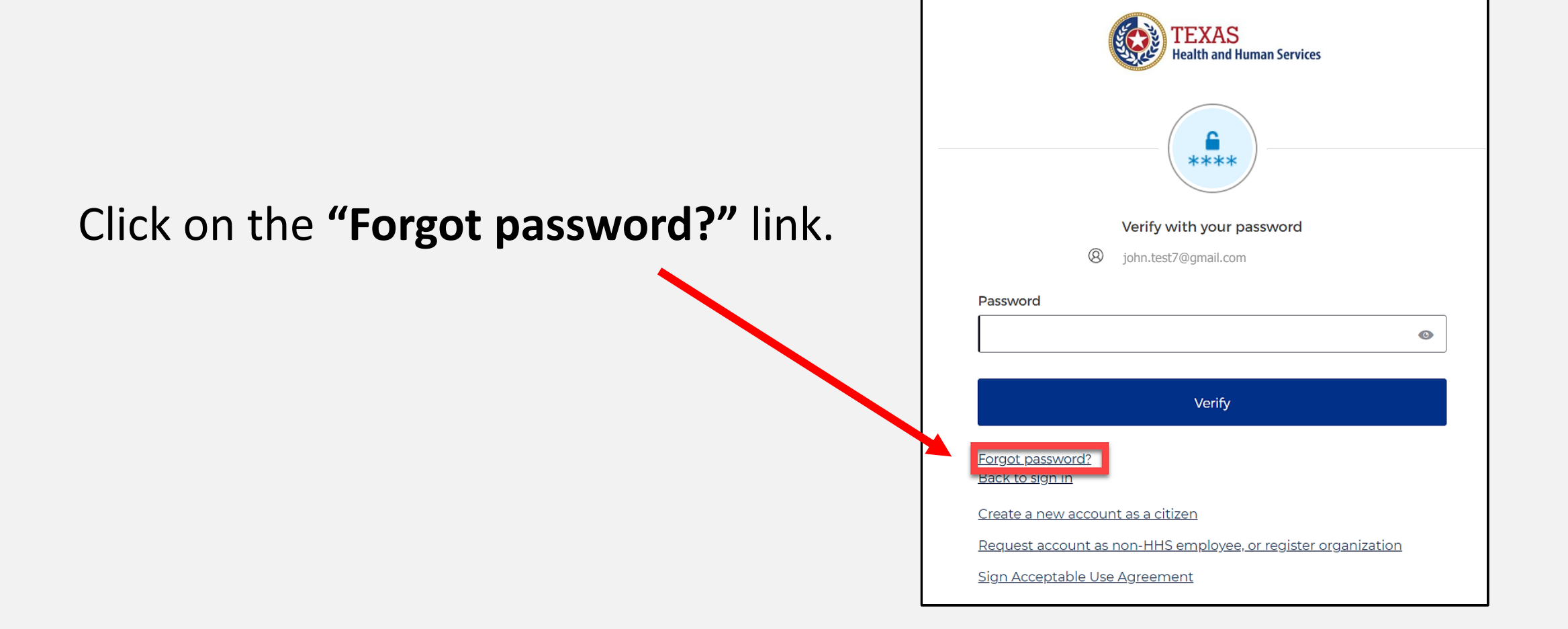

### Reset Your Password (1 of 3)

### Choose the **"Email"** or **"Phone"** method and click the **"Select"** button.

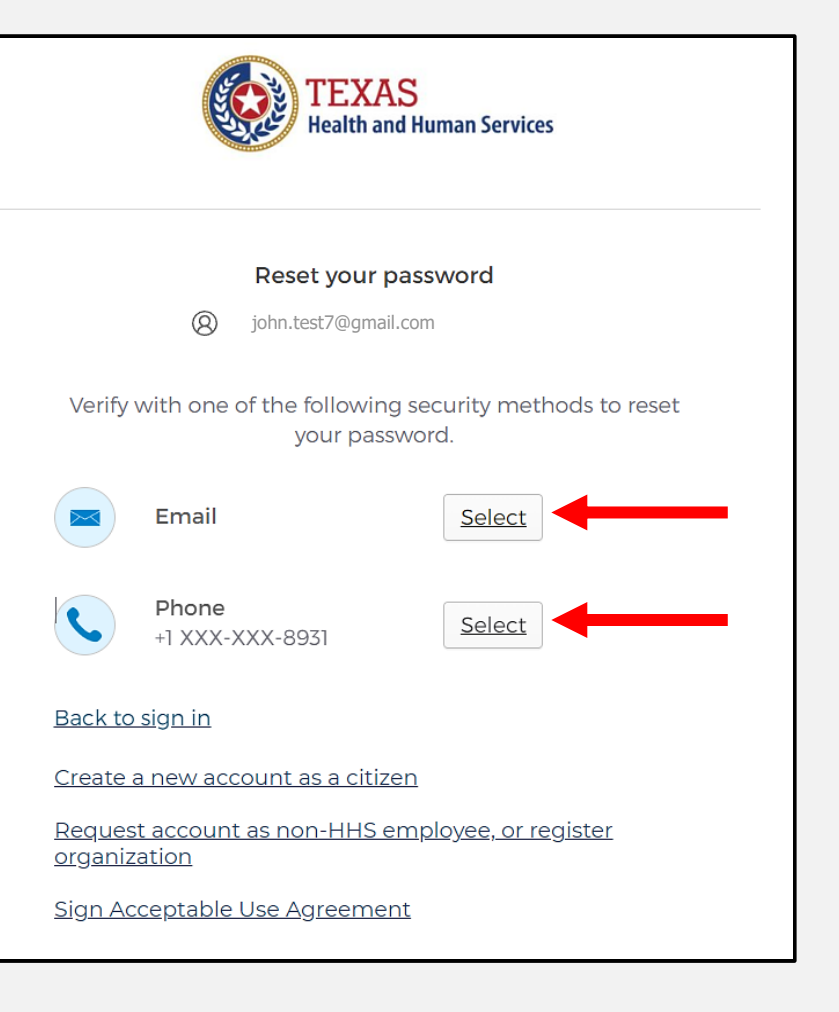

### Reset Your Password (2 of 3)

- After selecting either Phone or Email, the system will prompt you to receive a code via SMS or Email.
  - NOTE The phone option was selected in this example.
- Select the "Receive a code via SMS" button to receive a verification code.

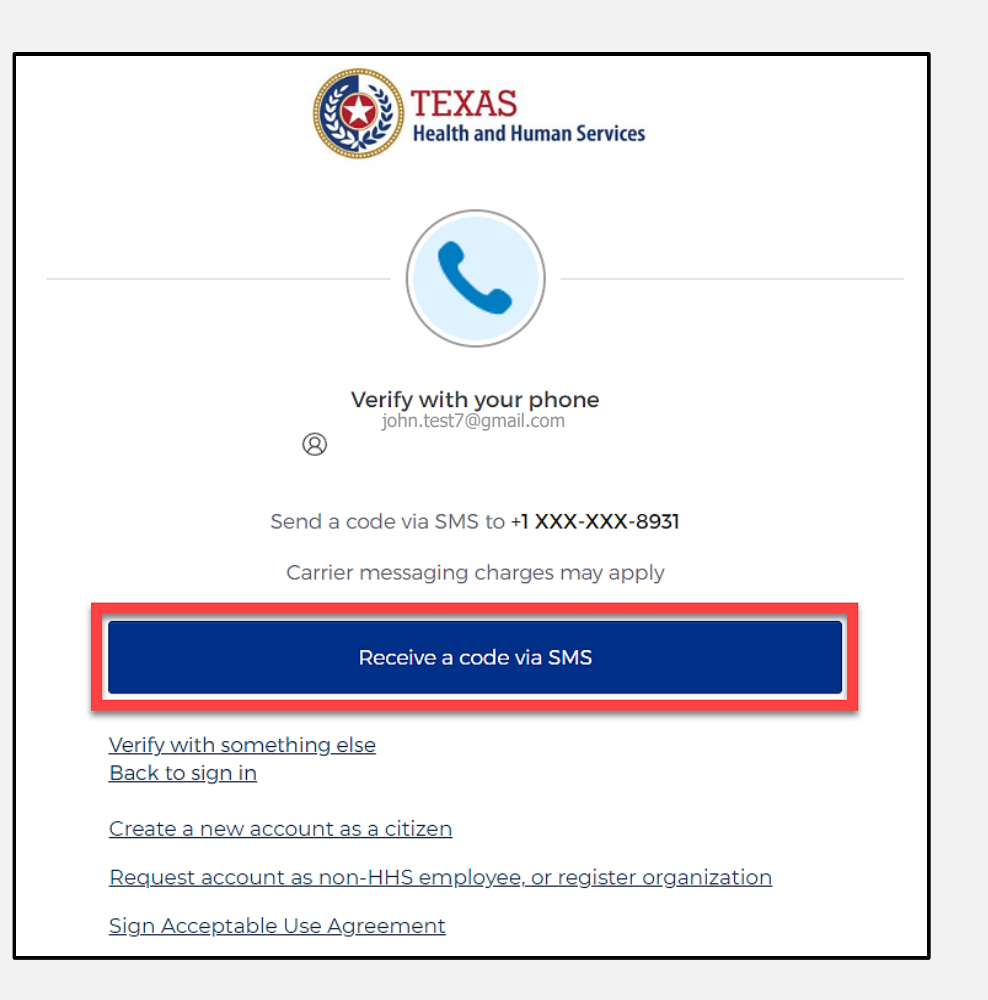

### Reset Your Password (3 of 3)

- Step 1 Once you receive your verification code, enter it in the "Enter Code" box.
- Step 2 Select the **"Verify"** button.

| TEXAS<br>Health and Human Services                                  |   |
|---------------------------------------------------------------------|---|
|                                                                     |   |
| Verify with your phone                                              |   |
| iohn.test7@amail.com                                                |   |
| (g) john teotr (gynameen)                                           |   |
| A code was sent to +1 XXX-XXX-8931. Enter the code below to verify. |   |
| Carrier messaging charges may apply                                 |   |
| Enter Code                                                          |   |
| 1                                                                   | ſ |
| <u></u>                                                             |   |
|                                                                     |   |
| Verify                                                              | 2 |
| <u>Verify with something else</u><br><u>Back to sign in</u>         | _ |
| Create a new account as a citizen                                   |   |
| Request account as non-HHS employee, or register organization       |   |
| Sian Acceptable Use Agreement                                       |   |

## IAMOnline Password Reset (1 of 2)

- After you enter your verification code, the system will redirect you to the Reset your IAMOnline password page.
- Step 1 Enter your new password in the "New password" box.
- Step 2 Re-enter your password in the "Re-enter password" box.

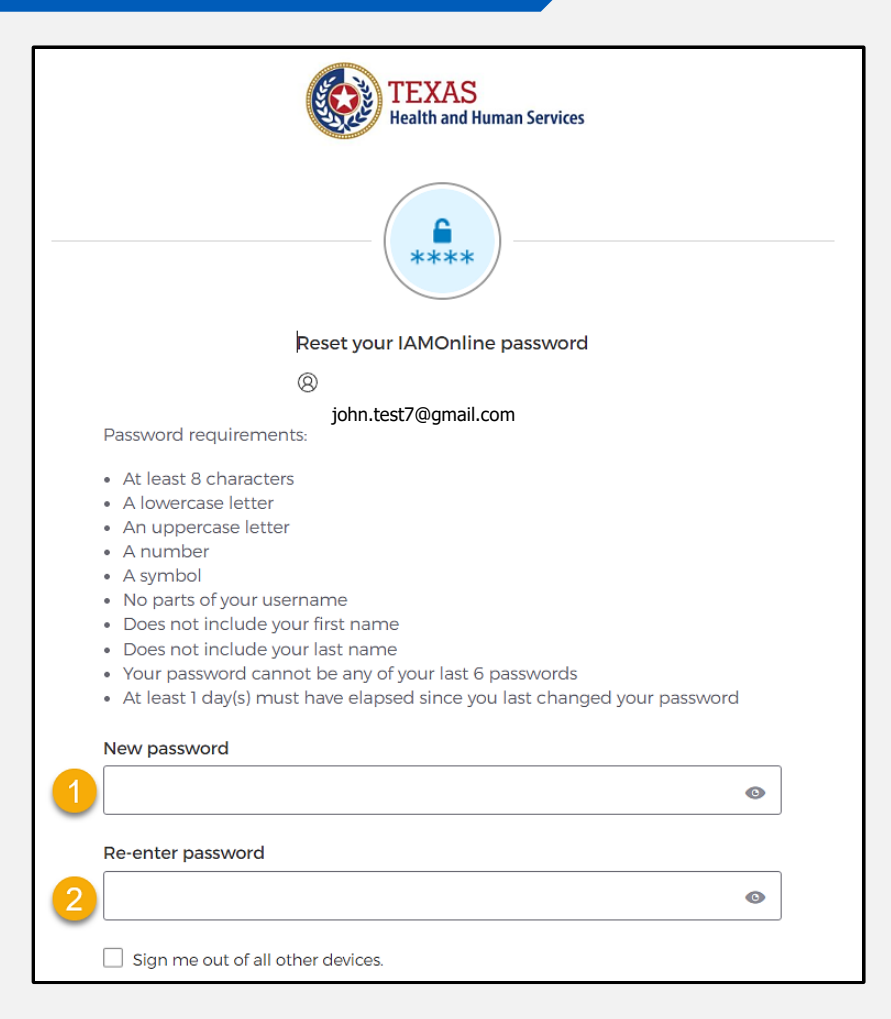

### IAMOnline Password Reset (2 of 2)

### Once you create a new password and re-enter your password, select the **"Reset Password"** button.

| Reset your IAMOnline password                                        |      |
|----------------------------------------------------------------------|------|
| Ø john.test7@gmail.com                                               |      |
| Password requirements:                                               |      |
| At least 0 sharestors                                                |      |
| At least 8 characters                                                |      |
| A jumercase letter                                                   |      |
| A number                                                             |      |
| A symbol                                                             |      |
| No parts of your username                                            |      |
| Does not include vour first name                                     |      |
| Does not include vour last name                                      |      |
| Your password cannot be any of your last 6 passwords                 |      |
| At least 1 day(s) must have elapsed since you last changed your pass | word |
|                                                                      |      |
| lew password                                                         |      |
|                                                                      | -    |
|                                                                      | C    |
|                                                                      |      |
|                                                                      |      |
| e-enter password                                                     |      |
| e-enter password                                                     | C    |
| e-enter password                                                     | ©    |
|                                                                      | ٥    |
| e-enter password                                                     | ©    |
| Sign me out of all other devices.                                    | ٥    |
| Sign me out of all other devices.                                    | ٢    |
| Sign me out of all other devices.                                    | •    |

### **Reset Password Complete**

After resetting your password, you will be logged in, and the system will redirect you to the **My Apps** dashboard.

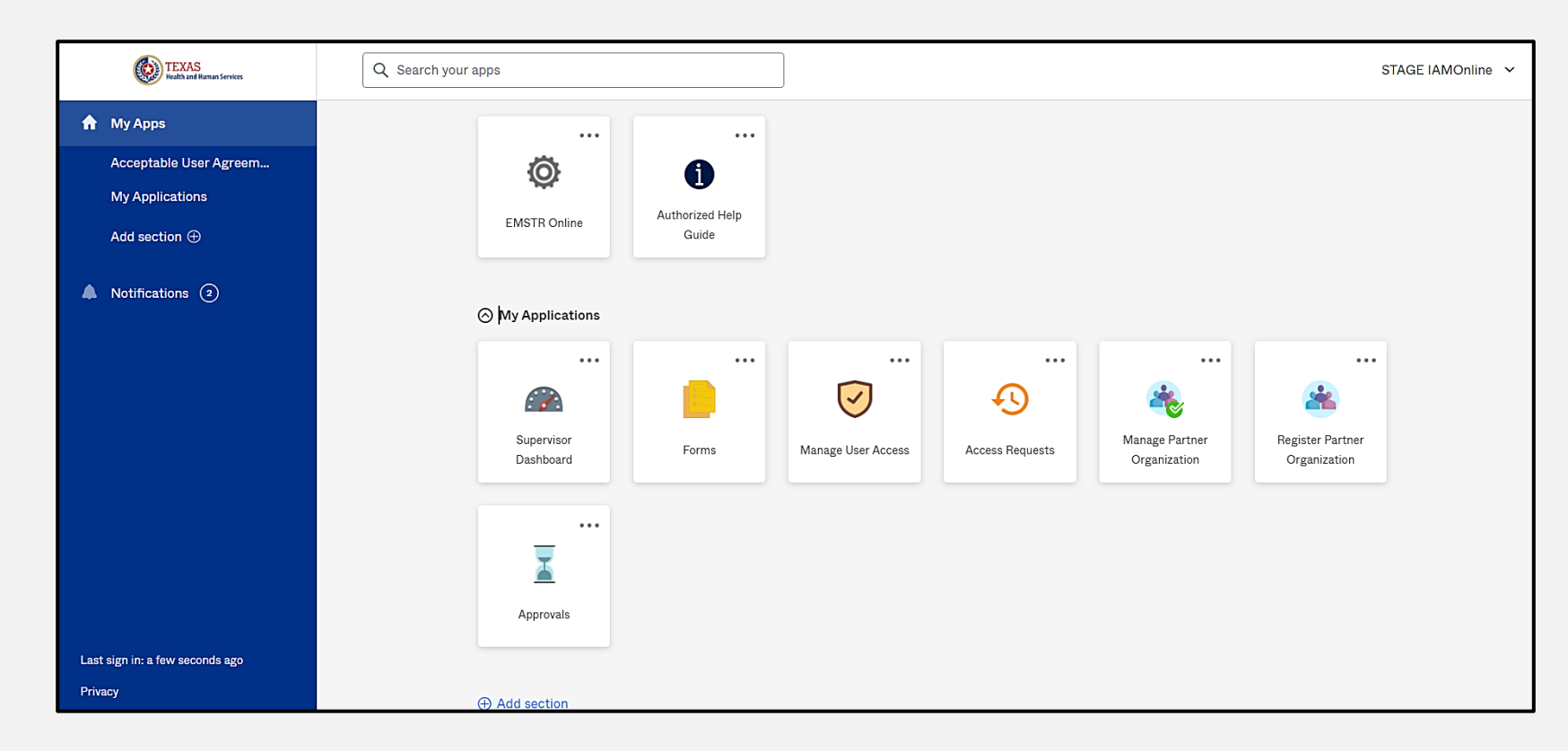

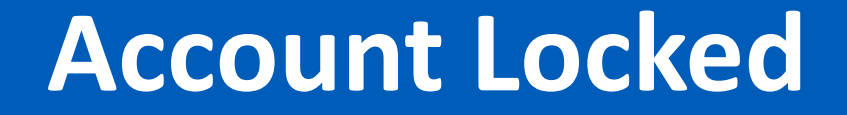

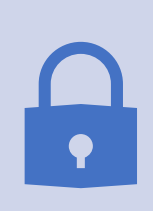

Your account will lock after multiple incorrect password attempts. The system will send an email notifying you the account will automatically unlock after 30 minutes.

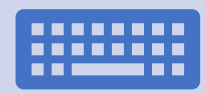

If you do not remember your password after the account unlocks, please reset your password.

## Update Account (1 of 2)

| TEXAS<br>Realth and Human Services | Q Search your apps              | DEV IAMOnline 🗡 |
|------------------------------------|---------------------------------|-----------------|
| 🔒 My Apps                          | My Apps                         |                 |
| Acceptable User Agreem             |                                 |                 |
| My Workflows: DEV & T              | Acceptable User Agreement (AUA) |                 |
| My Applications                    |                                 | DEV IAMOnline   |
| Add section 🕀                      |                                 |                 |
|                                    |                                 |                 |

Settings

Sign out

Preferences

**Recent Activity** 

- On the right side of your **IAMOnline** dashboard, click the arrow to display the menu.
- Select the "Settings" link.

## Update Account (2 of 2)

- Click the **"Edit"** button in the **Personal Information** section.
- Update your personal information:
  - Add a phone number;
  - Add details; and
  - Adjust security methods, including password and security questions.

| Account                |      |
|------------------------|------|
| L Personal Information | Edit |
|                        |      |
|                        |      |

Edit

### **Injury Prevention Unit Websites**

- Injury Prevention Unit: <u>dshs.texas.gov/injury-prevention</u>.
- EMSTR: <u>dshs.texas.gov/injury-prevention/ems-trauma-registries</u>.
- Hospital Registry: <u>dshs.texas.gov/injury-prevention/ems-trauma-</u> registries/hospital.
- IAMOnline Help: gatewayaw.hhs.state.tx.us/publicHelpGuide/Content/Q External/EXT HomePage.htm.
- New Platform Resources: <u>EMSTR New Platform Resources | Texas</u> <u>DSHS</u>.

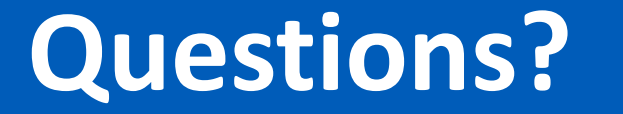

Email – injury.web@dshs.texas.gov.

**Data requests** – <u>injury.epi@dshs.texas.gov</u>.
## Thank You!

## Trauma Services Registry Hospital Data Management

injury.web@dshs.texas.gov